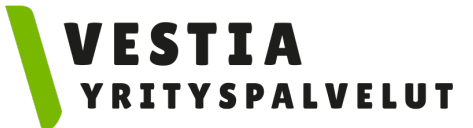

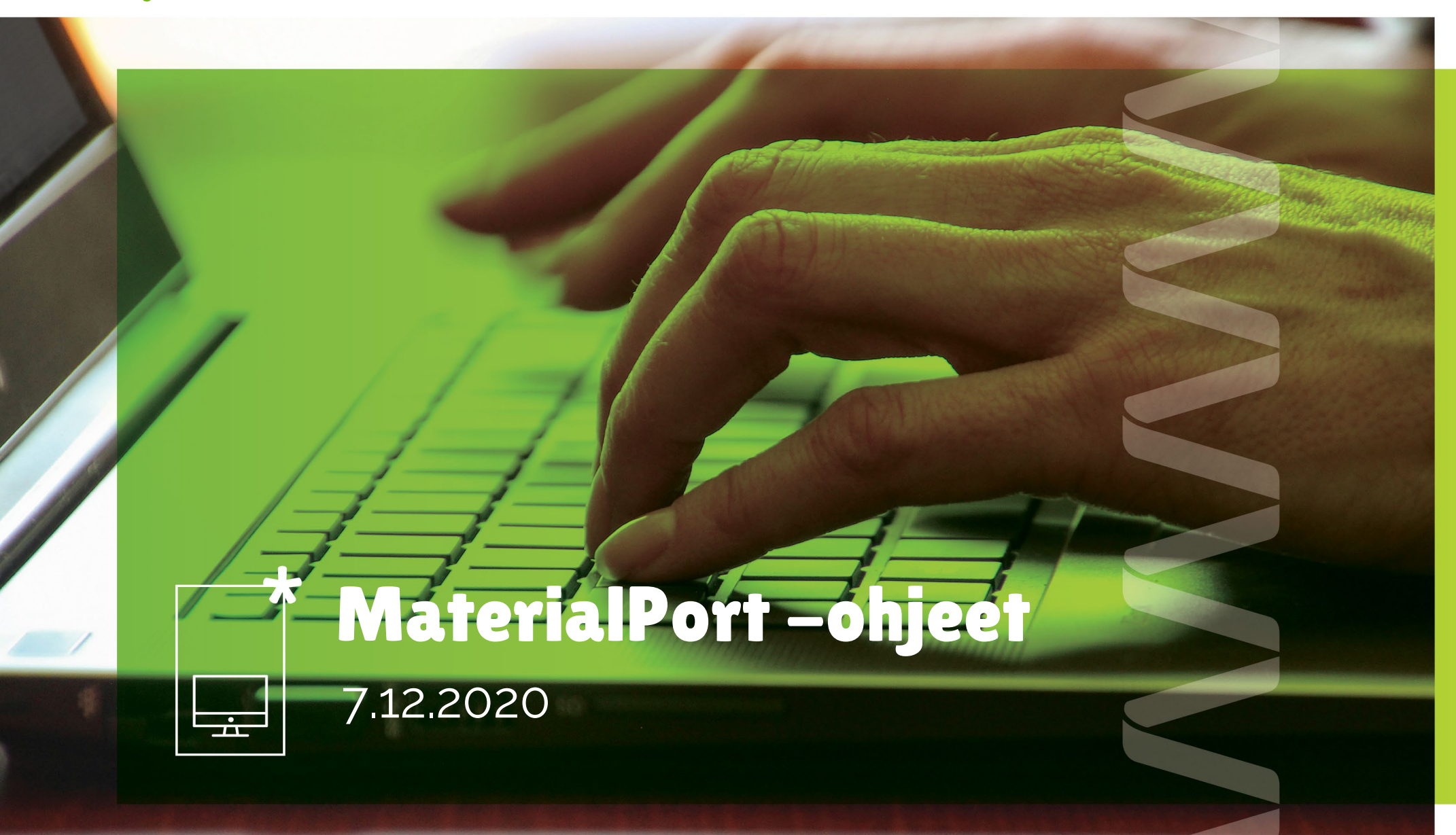

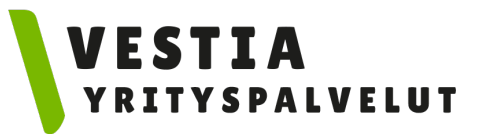

#### Rekisteröityminen

- 1. Mene osoitteeseen https://vestia.materialport.com
- Klikkaa "Rekisteröidy". Käytä jokaisessa rekisteröitymisessä samaa yhteyssähköpostiosoitetta. MaterialPort ehdottaa käyttäjätunnukseksi sähköpostisoitetta, mutta jokaiselle käyttäjälle tulee tehdä henkilökohtainen käyttäjätunnus.

| 1 Lisää käyttäjä                                     | 2 Valmis |
|------------------------------------------------------|----------|
| Käyttäjän tiedot                                     |          |
| Etunimi *                                            |          |
| Sukunimi *                                           |          |
| Puhelinnumero *                                      |          |
| Sähköposti *                                         |          |
| Käyttäjätunnus *                                     |          |
| Voit halutessasi syöttää erillisen käyttäjätunnuksen |          |
| Salasana *                                           | 6        |
| Vahvista salasana *                                  | હ        |
| Jäteyhtiö<br>Vestia-konserni                         |          |
| Hyväksyn tietosuojalausekkeen ja käyttöehdot         |          |
| <u>Tietosuojalauseke</u>                             |          |
| Käyttöehdot                                          |          |
| En ole robotti                                       |          |
| Tallenna                                             | Peru     |

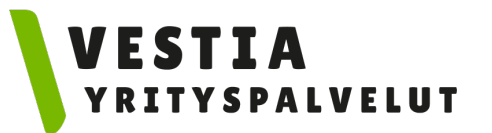

### MaterialPortin käyttö

- Kirjaudu järjestelmään henkilökohtaisella tunnuksella ja salasanalla. Kirjautumisen jälkeen avautuu koti-/asiointinäkymä.
- Koti-/asiointinäkymässä voit tarkastella tapahtumia. Voit hakea tapahtumia esim. tuottajanimellä, rekisterinumerolla tai tunnisteella.
- Jos kuljettajalle on tehty valmiiksi ilmoittautumisia, niin kuljettaja voi valita oikean ilmoittautumisen listalta, klikata siirtoasiakirjan auki ja "Kuitata kuorman kuljetukseen" eli kirjata kuljettajan allekirjoituksen siirtoasiakirjaan.

| KOTINÄKYMÄ          | Asiointi                                                                                                    |    |
|---------------------|----------------------------------------------------------------------------------------------------|----|
| UUSI SAAPUVA KUORMA | Hae                                                                                                    |    |
| UUSI LÄHTEVÄ KUORMA |                                                                                                    |    |
| Hallintapaneelit 🗸  | Ilmoitettu 🗹 Kuitattu kuljetukseen 🗹 Käynnissä 🗹 Punnittu 🗌 Kuitattu vastaanotetuksi 🗌 Valmis 🗌 Poistettu 🗌 |    |
| RAPORTIT            | Saapuva 🗹 Lähtevä 🏹                                                                                         |    |
|                     | Tunniste Vastaanottaja / Tuottaja Kuljetusliike Rekisterinumero Tila Tyyppi Tuloaika                        |    |
|                     | Rivejā sivulla 10 💌 0 riviā  < < >                                                                          | >1 |
|                     | Aloita kuorman tuonti tekemällä uusi saapuva kuorma                                                         |    |
|                     |                                                                                                    |    |

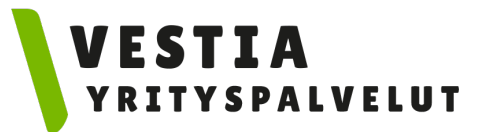

#### Jätekuorman ilmoittaminen

• Ilmoita uusi kuorma näin: Valitse "Uusi saapuva kuorma" tai oikeasta yläkulmasta kuvake 斗🔟

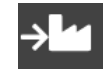

|                       | <b>₹Т</b>                                                                                                   | + <b>ku</b> → ku |
|-----------------------|----------------------------------------------------------------------------------------------------|------------------|
| * KOTINÄKYMÄ          | Asiointi                                                                                                    |                  |
| → uusi saapuva kuorma | Hae                                                                                                    |                  |
| ✓ UUSI LÄHTEVÄ KUORMA |                                                                                                    |                  |
| 🖬 HALLINTAPANEELIT 🗸  | Ilmoitettu 🗹 Kuitattu kuljetukseen 🇹 Käynnissä 🇹 Punnittu 🗌 Kuitattu vastaanotetuksi 🗌 Valmis 🗌 Poistettu 🗌 |                  |
|                       | Saapuva 🗹 Lähtevä 🗹                                                                                         |                  |
|                       | Tunniste Vastaanottaja / Tuottaja Kuljetusliike Rekisterinumero Tila Tyyppi Tuloaika                        |                  |
|                       | Rivejā sivulla 10 💌 0 riviā   < < >                                                                         | >1               |
|                       | Aloita kuorman tuonti tekemällä uusi saapuva kuorma                                                         |                  |
|                       | Uusi saapuva kuorma                                                                                         |                  |
|                       |                                                                                                    |                  |
|                       |                                                                                                    |                  |
|                       |                                                                                                    |                  |

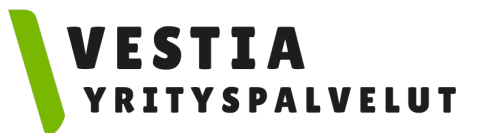

# Sopimuksen valinta

| 0                  | 2                          | 3                   | 4              | 5                     | 6        |
|--------------------|----------------------------|---------------------|----------------|-----------------------|----------|
| Sopimuksen valinta | Jätteen tuottaja / haltija | Jätekuorman sisältö | Laskutustiedot | Jätekeskuksen valinta | Kuljetus |
| Sopimuksen valinta | a                          |                     |                |                       |          |
| Valitse sopimus    |                            |                     |                |                       | -        |
|                    |                            |                     |                |                       | 0        |
| Seuraava           |                            |                     |                |                       | Peru     |

- Jos yrityksellenne on tehty sopimus, voit valita sen listalta. Jos sopimusta ei ole, klikkaa "seuraava". Jos sopimukselle on tehty esitäytetty siirtoasiakirja eli templaatti toimittamastanne jätteestä, voit valita sen listalta. Jos kyseiselle jätekuormalle ei ole tehty esitäytettyä siirtoasiakirjaa, valitse vain sopimus ja klikkaa "seuraava".
- Kun valitset sopimuksen, järjestelmä hakee automaattisesti tiedot Jätteen tuottaja / haltijasekä Laskutustiedot-kohtiin. Voit tehdä ilmoittautumisen myös ilman sopimusta, jolloin voit itse syöttää laskutustiedot siirtoasiakirjalle.

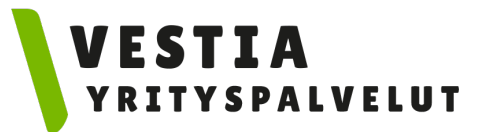

### Sopimuksen valinta

 Jos kirjaat siirtoasiakirjaa asiakkaanne puolesta siten, että Vestia Yrityspalvelut laskuttaa asiakasta, niin valitse asiakasyrityksen sopimus sopimusvalinnasta. Jos asiakkaanne sopimusta ei ole listalla, täytä siirtoasiakirja ilman sopimusvalintaa ns. tyhjältä pohjalta.

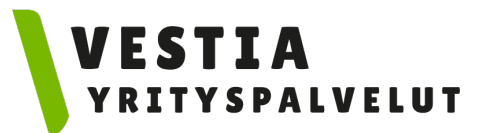

### 1. Jätteen tuottaja/haltija

• Täytä vähintään tähdellä merkityt kohdat. Jos olet tekemässä ilmoittautumista sopimuksen pohjalta, niin jätteen tuottajan/haltijan tiedot päivittyvät automaattisesti.

| oopintatioon rainta  | balleen taollaja / halija | batekdorman sisako | Luskutusticuot | Valencishuksen valinta | K |
|----------------------|---------------------------|--------------------|----------------|------------------------|---|
| Jätteen tuottaja / ł | naltija                   |                    |                |                        |   |
| Nimi / Yritys *      |                           |                    |                |                        |   |
| V tuppup             |                           |                    |                |                        |   |
| Y-lunnus             |                           |                    |                |                        |   |
| Osasto / Kohde       |                           |                    |                |                        |   |
|                      |                           |                    |                |                        |   |
| Katuosoite *         |                           | Posti              | numero * Po    | stitoimipaikka *       |   |
| Puhelinnumero        |                           |                    |                |                        |   |
|                      |                           |                    |                |                        |   |
| Sankoposti           |                           |                    |                |                        |   |
|                      |                           |                    |                |                        |   |
|                      |                           |                    |                |                        | - |

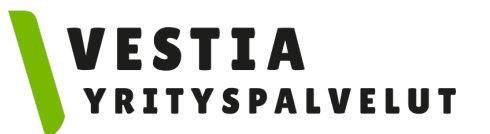

### 2. Jätekuorman sisältö

#### Jätekuorman sisältö

- Valitse tuote listalta, ja sen jälkeen toiminto, jossa jäte on syntynyt.
- Lisää kaikki ne jätteet, jotka tuodaan samalla kertaa, eli lisää tarvittaessa useampi tuote.

#### TSV-pyyntö

 Pyyntö on ainoastaan Vestia Oy:n asiakkaille ja Vestia Yrityspalveluiden asiakkaiden ei tarvitse tehdä tätä pyyntöä.

| Noutopaikka   Samat tiedot kuin jätteen tuottajalla / haltijalla   Nimi *   Vadittu kenttä   Jätteen syntykunta *   Vadittu kenttä   Katuosoite   Postinumero   Postitoimipaikka   Jätekuorman sisältö Valitse tuote * <ul> <li>Toiminto, jossa jäte on syntynyt * <ul> <li>Tuotteen lisätiedot</li> </ul></li></ul> | Sopimuksen valinta                           | Jätteen tuottaja / haltija                                          | Jätekuorman sisältö                                                                | Laskutustied                                             | ot Jätekeskuksen valinta                         | Kuljet |
|----------------------------------------------------------------------------------------------------|----------------------------------------------|---------------------------------------------------------------------|------------------------------------------------------------------------------------|----------------------------------------------------------|--------------------------------------------------|--------|
| Samat tiedot kuin jätteen tuottajalla / haltijalla     Nimi *     Vaadittu kenttä     Jätteen syntykunta *     Vaadittu kenttä     Katuosoite     Postinumero   Postinoimipaikka     Jätekuorman sisältö     Valitse tuote *   Vaadittu kenttä     Vaadittu kenttä     Lisää tuote     Vaadittu kenttä               | Noutonaikka                                  |                                                                     |                                                                                    |                                                          |                                                  | 2      |
| Nimi *   Vaadittu kenttä   Jätteen syntykunta *   Vaadittu kenttä   Katuosoite   Postinumero   Postitoimipaikka   Jätekuorman sisältö Valitse tuote * Vaadittu kenttä Vaadittu kenttä Lisää tuote                                                                                                    | Samat tiedot kuin jätte                      | een tuottajalla / haltijalla                                        |                                                                                    |                                                          |                                                  |        |
| Vaaditu kenttä     Jätteen syntykunta *     Vaaditu kenttä     Katuosoite     Postinumero        Postinumero        Jätekuorman sisältö     Valitse tuote *     Vaaditu kenttä     Vaaditu kenttä     Lisää tuote                                                                                                    |                                              |                                                                     |                                                                                    |                                                          |                                                  |        |
| Jätteen syntykunta * Vaadittu kenttä Katuosoite Postinumero Postinimpaikka Jätekuorman sisältö Valitse tuote * Vaadittu kenttä Vaadittu kenttä Lisää tuote                                                                                                    | Vaadittu kenttä                              |                                                                     |                                                                                    |                                                          |                                                  |        |
| Vaaditu kenttä       Valitse tuote *       Vaaditu kenttä       Uisää tuote                                                                                                    | lätteen syntykunta *                         |                                                                     |                                                                                    |                                                          |                                                  |        |
| Katuosoite Postinumero Postitoimipaikka Jätekuorman sisältö Valitse tuote *  Vaadittu kenttä Lisää tuote                                                                                                    | Vaadittu kenttä                              |                                                                     |                                                                                    |                                                          |                                                  |        |
| Jätekuorman sisältö Valitse tuote *  Vaadittu kenttä Lisää tuote                                                                                                    | Katuosoite                                   |                                                                     | P                                                                                  | ostinumero                                               | Postitoimipaikka                                 |        |
| Vaalitse tuote ^                                                                                                    | Jätekuorman sisältö                          | i                                                                   | <b>T</b>                                                                           |                                                          | <b>T</b>                                         |        |
| Lisää tuote                                                                                                    | Valitse tuote *                              | •                                                                   | Toiminto, jossa jäte on syntynyt                                                   | * •                                                      | Tuotteen lisätiedot                              |        |
| Lisää tuote                                                                                                    | Vaadittu kentta                              |                                                                     | Vaadittu kentta                                                                    |                                                          |                                                  |        |
|                                                                                                    | Lisää tuote                                  |                                                                     |                                                                                    |                                                          |                                                  |        |
|                                                                                                    | Pyyntö jätteen käsitte                       | lemisestä kunnan jätehuoltoj                                        | ärjestelmässä toissijaisen vastuur                                                 | n (TSV) periaatteella (jä                                | itelaki 33§). Valitse, kun:                      |        |
| Pyyntö jätteen käsittelemisestä kunnan jätehuoltojärjestelmässä toissijaisen vastuun (TSV) periaatteella (jätelaki 33§). Valitse, kun:                                                                                                    | Jätehuoltopalvelun                           | arvo on enintään 2000 euroa, eikä v                                 | astaavanlaiselle jätteelle ole pyydetty TSV-                                       | palvelua aiemmin kuluvana v                              | vuonna                                           |        |
|                                                                                                    | Pyyntö jätteen käsitte<br>Jätehuoltopalvelun | lemisestä kunnan jätehuoltoj<br>arvo on enintään 2000 euroa, eikä v | ärjestelmässä toissijaisen vastuur<br>astaavanlaiselle jätteelle ole pyydetty TSV- | n (TSV) periaatteella (jä<br>palvelua aiemmin kuluvana v | itelaki 33§). Valitse, kun:<br><sup>vuonna</sup> |        |

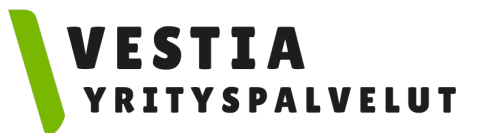

### 3. Laskutustiedot

 Jos olet tekemässä ilmoittautumista sopimuksen pohjalta, niin laskutustiedot päivittyvät automaattisesti.

| Sonimuksen valinta       | lätteen tuottaia / haltiia | lätekuorman sisältö | Laskutustiedot | Kuliatus        | lätakaskuksan valinte |
|--------------------------|----------------------------|---------------------|----------------|-----------------|-----------------------|
| L ookutuotiodot          | Jalleen luollaja / Halija  | Jatekuonnan Sisaito | Laskulusliedol | Kujetus         | Jalekeskuksen vaimla  |
| Kopioi tuottaian tiedot  |                            |                     |                |                 |                       |
|                          |                            |                     |                |                 |                       |
|                          |                            |                     |                |                 |                       |
| Y-tunnus / HETU *        |                            |                     |                |                 |                       |
| Yhteyshenkilö / Osasto   |                            |                     |                |                 |                       |
| Katuosoite *             |                            | Postir              | umero * Pos    | titoimipaikka * |                       |
| Puhelinnumero            |                            |                     |                |                 |                       |
| Yhteystietosähköpostioso | ite                        |                     |                |                 |                       |
| Kommentti                |                            |                     |                |                 |                       |
| Viite                    |                            |                     |                |                 |                       |
| Sähköpostilaskutus       |                            |                     |                |                 |                       |
| Sähköpostilaskutusosoite |                            |                     |                |                 |                       |
| Verkkolaskutus           |                            |                     |                |                 |                       |
| Verkkolaskuosoite        |                            |                     |                |                 |                       |
| Verkkolaskuoperaattori   |                            |                     |                |                 |                       |

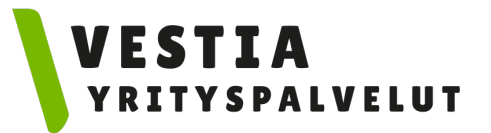

#### 4. Jätekeskuksen valinta

• Yritysasiakkaana valitset jätekeskukseksi Vestia Yrityspalvelut Oy:n.

| ätekeskuksen valinta     |  |  |  |
|--------------------------|--|--|--|
|                          |  |  |  |
| vestia vrityspalvelut Oy |  |  |  |
| hteystiedot              |  |  |  |
| estianväylä 80           |  |  |  |
| 34100 Ylivieska          |  |  |  |
| 🔵 Vestia Oy              |  |  |  |
| hteystiedot              |  |  |  |
| ′estianväylä 80          |  |  |  |
| 34100 Ylivieska          |  |  |  |

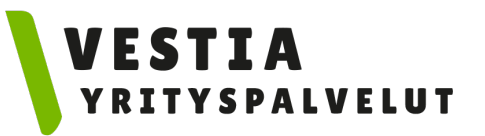

### 5. Kuljetus

- Valitse listalta jätteiden kuljetusliike, niin tiedot täyttyvät automaattisesti. Jos kuljetusliikettä ei ole listalla, täytä tiedot käsin. Jos rekisterinumero on tiedossa, voit lisätä sen.
- Kun valitset kuljetusliikkeen listalta, niin ko. kuljetusliikkeen MaterialPortiin rekisteröityneet käyttäjät näkevät ilmoittautumisen omassa kotinäkymässään ja pystyvät kuittaamaan kuorman kuljetukseen.
- Klikkaamalla "Tallenna ja kuittaa kuljetukseen" muodostat kuljettajan allekirjoituksen.
- Kun klikkaat "Tallenna", muodostat ilmoittajan allekirjoituksen.

| Sopimuksen valinta     | Jätteen tuottaja / haltija      | Jätekuorman sisältö | Laskutustiedot | Jätekeskuksen valinta | Kuljetus |
|------------------------|---------------------------------|---------------------|----------------|-----------------------|----------|
| Kuljetus               |                                 |                     |                |                       |          |
| Kuljetusliike          |                                 |                     |                |                       | Ŧ        |
| Nimi / Yritys *        |                                 |                     |                |                       |          |
| Y-tunnus / hetu *      |                                 |                     |                |                       |          |
| Suunniteltu noutopäivä | määrä                           |                     |                |                       | Ē        |
| Rekisterinumero        |                                 |                     |                |                       |          |
| Saapuvan kuorman ilm   | oittaminen ei ole tae kuorman v | vastaanotosta       |                |                       |          |
|                        |                                 |                     |                |                       |          |

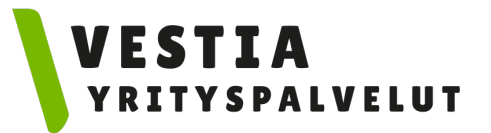

#### Saapuvan kuorman siirtoasiakirja

- Kuljettaja kirjaa viimeistään tässä vaiheessa sähköisen allekirjoituksen siirtoasiakirjalle kirjaamalla rekisterinumeron, mikäli se puuttuu, ja klikkaamalla "Kuittaa kuljetukseen".
- Ylivieskan jätekeskuksessa vaakatyöntekijä punnitsee kuorman.

| Tunniste<br>99                          | Rekisterinumero<br>- | Jätekeskus<br>Vestia Yrityspalvelut Oy | EI TARKASTETTU         | límoitettu<br>Ei maksettu |
|-----------------------------------------|----------------------|----------------------------------------|------------------------|---------------------------|
| Sopimus                                 |                      |                                        | ✓ Kuittaa kuljetukseen |                           |
| Valitse sopimus<br>00-0000000-00, Esime | rkkiyritys Oy        |                                        | Punnitukseen           |                           |
| Templaatti                              |                      |                                        | Aaksettu käteisellä    |                           |
| Kuliatua                                |                      |                                        |                        |                           |

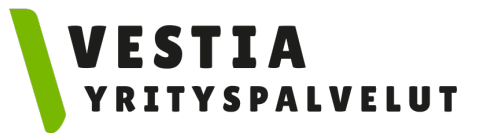

### Saapuvan kuorman siirtoasiakirja

 Ilmoittautumisesta tulee sähköposti ilmoittautumisen tekijälle. Huomioithan, että ilmoittautuminen on voimassa viikon. Kun kuorma on vastaanotettu ja punnittu jätekeskuksessa, ilmoittajan sähköpostiin lähetetään punnitustosite.

#### MATERIALPORT

#### Uusi ilmoittautuminen - 98

Vestia-konserni on vastaanottanut ilmoituksenne. Ilmoittautuminen vanhenee 02.11.2020.

Lisätiedot

#### Jätekuorman sisältö

Tuote

Puu

#### Jätekeskus

Vestia Yrityspalvelut Oy

Ilmoittautuminen ei ole tae materiaalin vastaanotosta. Ystävällisin terveisin, MaterialPort

Tämä on automaattinen viesti eikä siihen voi vastata.

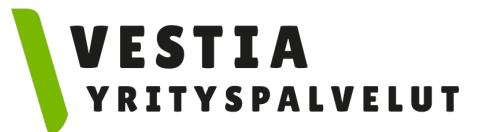

### Siirtoasiakirjat

• Voit tarkastella siirtoasiakirjoja klikkaamalla tapahtumaa koti-/asiointinäkymässä. Valmiin siirtoasiakirjan voit myös tulostaa.

| MATERIALPORT        |                                                                                                    | < <b>ki</b> a → |
|---------------------|----------------------------------------------------------------------------------------------------|-----------------|
| KOTINÁKYMÁ          | Asiointi                                                                                                    |                 |
| UUSI SAAPUVA KUORMA | Нае                                                                                                    |                 |
| UUSI LÄHTEVÄ KUORMA | Ilmoitattu 🖉 Kuitattu kuliatukseen 🗹 Käynnissä 💋 Punnittu 🗌 Kuitattu vastaanotatuksi 🗌 Valmis 🗌 Poistattu 🗌 |                 |
| HALLINTAPANEELIT 🗸  |                                                                                                    |                 |
| RAPORTIT            | Saapuva 🗹 Lähtevä 🗹                                                                                         |                 |
|                     | Tunniste Vastaanottaja / Tuottaja Kuljetusliike Rekisterinumero Tila Tyyppi Tuloaika                        |                 |
|                     | Rivejá sivulla 10 💌 0 riviā  < <                                                                            | > >1            |
|                     | Aloita kuorman tuonti tekemällä uusi saapuva kuorma                                                         |                 |
|                     | Uusi saapuva kuorma                                                                                         |                 |

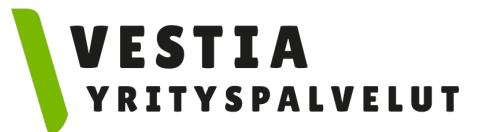

#### Raportit

• Kun haluat tarkastella raportteja, klikkaa vasemmasta sivupalkista "Raportit".

| UUSI LÄHTEVÄ KUORMA   HALLINTAPANEELIT ~   RAPORTIT   Tunniste   Vastaanottaja / Tuottaja   Kuljetusliike   Rekisterinumero   Tila   Tyyppi   Tuloaika                                                                                                    |   |
|----------------------------------------------------------------------------------------------------|---|
| HALLINTAPANEELIT     Ilmoitettu     Kuitattu kuljetukseen     Käynnissä     Punnittu     Kuitattu vastaanotetuksi     Valmis     Poistettu     Imoitettu     Kuitattu kuljetukseen     Käynnissä     Punnittu     Kuitattu vastaanotetuksi     Valmis     Poistettu     Imoitettu     Kuljetusliike     Rekisterinumero     Tila     Tuloaika |   |
| RAPORTIT Saapuva Z Lähtevä Z<br>Tunniste Vastaanottaja / Tuottaja Kuljetusliike Rekisterinumero Tila Tyyppi Tuloaika                                                                                                    |   |
| Tunniste Vastaanottaja / Tuottaja Kuljetusliike Rekisterinumero Tila Tyyppi Tuloaika                                                                                                    |   |
|                                                                                                    |   |
| Rivejā sivulla 10 🔻 0 riviā 🏼 🔍 🕹 🕹                                                                                                    | > |
| Aloita kuorman tuonti tekemällä uusi saapuva kuorma                                                                                                    |   |
| Uusi saapuva kuorma                                                                                                    |   |

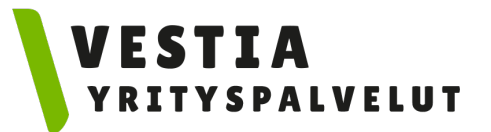

#### Raportit

• Valitse Punnitustapahtumat ja klikkaa "Luo raportti".

| карогин тууррг     |   |  |  |
|--------------------|---|--|--|
| Punnitustapahtumat | * |  |  |
|                    |   |  |  |
| Luo raportti       |   |  |  |
|                    |   |  |  |
|                    |   |  |  |
|                    |   |  |  |
|                    |   |  |  |
|                    |   |  |  |
|                    |   |  |  |
|                    |   |  |  |
|                    |   |  |  |
|                    |   |  |  |
|                    |   |  |  |
|                    |   |  |  |

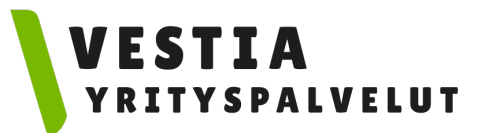

#### Raportit

- Voit valita raportille haluamiasi tietoja ja rajata raporttia esim. kuorman saapumisajankohdan mukaan.
- Vie-toiminnolla voit viedä raportin CSV-tiedostoon.

| Valittu 29 sara | aketta 🗸 |              |             |                 |                    |                  | 🖸 Vie       |
|-----------------|----------|--------------|-------------|-----------------|--------------------|------------------|-------------|
| moituksen tunni | Тууррі   | Kuorman tila | Maksun tila | Kuormantarkastu | Saapumisaika       | Päättämisaika 🛆  | Asiakas     |
|                 | Kaikki 🗸 | Kaikki 🗸     | Kaikki 🗸    | Kaikki 🗸        | 04.12.2020 - 04.12 |                  | Vestia Oy 🗸 |
| 57              | Saapuva  | Punnittu     | Ei maksettu | EI TARKASTETTU  | 04.12.2020 09:46   | 04.12.2020 09:47 | Vestia Oy   |

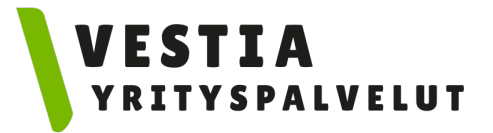

## Kysyttävää MaterialPort-ohjelman käytöstä?

Ota yhteyttä: info@vestiayrityspalvelut.fi